ZEBRA

Portal voor reparatieorders

Voor klanten: leer hoe u zich kunt registreren voor toegang tot de reparatieorderportaal van Zebra

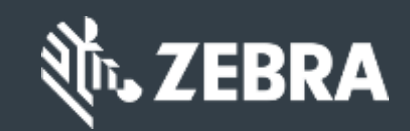

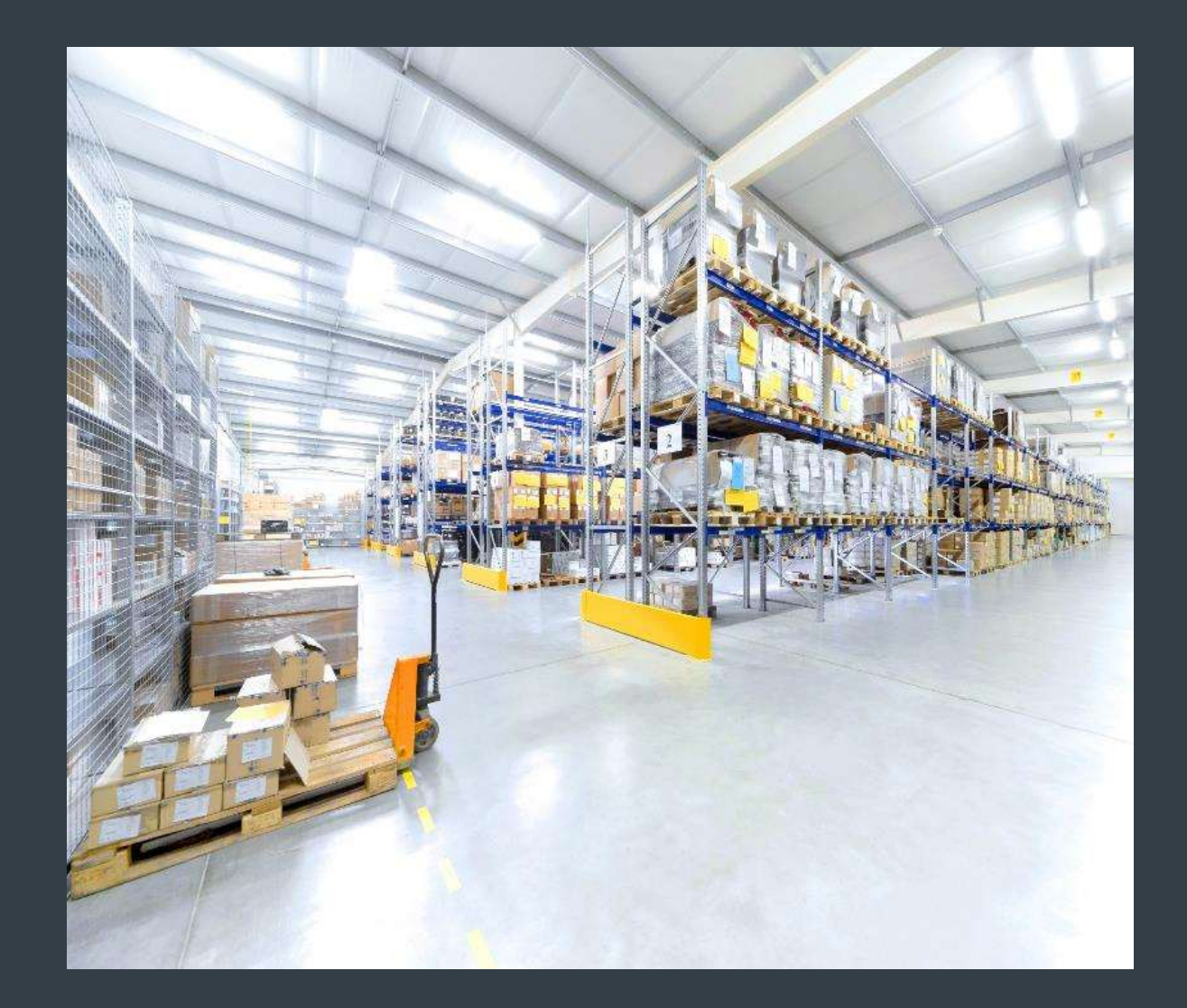

### **Registratie voor toegang tot het Reparatieorderportaal**

Het Reparatieorderportaal is beschikbaar in de volgende regio's: Azië-Pacific (APAC), Europa, het Midden-Oosten en Afrika (EMEA), en Noord-Amerika (NA) en Latijns-Amerika (LA).

Om gebruik te kunnen maken van de functies van het reparatieorderportaal, waaronder 24 uur per dag toegang tot de reparatiestatus en het direct indienen van reparatieverzoeken, moeten gebruikers zich registreren en toestemming krijgen voor toegang

Het registratieproces varieert op basis van klantenclassificatie:

Klanten: Het 4 stappen registratieproces in kan worden gestart vanaf de registratiepagina van het reparatieorderportaal. Gebruikers die toegang vragen, moeten een geldig e-mailadres hebben

OPMERKING: het registratie- en goedkeuringsproces kan 24 uur in beslag nemen. Een lid van Zebra's Repair Help Desk kan contact met u opnemen voor aanvullende informatie

Partners: Partnerbeheerders kunnen PartnerConnect, de partnergateway van Zebra, gebruiken om de toegang tot het Reparatieorderportaal te beheren. Raadpleeg de trainingsgids Voor partners: leren registreren voor toegang tot de reparatieorderportal voor meer informatie De volgende informatie schetst het proces dat klanten volgen om zich te registreren om toegang te krijgen tot het

reparatieorderportaal

# Registreren om toegang te krijgen tot het reparatieorderportaal

De volgende stappen beschrijven het process hoe te registreren voor toegang tot het reparatieorderportaal

#### Stap 1: Toegang tot de <u>registratiepagina</u>"

| 2012 m                                |                                     | Zebra Blog   Stellenangeb | ote   Anmelden   Registrieren   @ DEUTSCHLAND - DEUTSCH |
|---------------------------------------|-------------------------------------|---------------------------|---------------------------------------------------------|
| TIL ZEBRA Lösungen Zebra-Produkte Ser | vices Support und Downloads Partner | Search                    | Q ZEBRA KONTAKTIEREN >                                  |
|                                       | Reparaturportal Ko                  | ntoregistrierung          |                                                         |
| <b>1</b>                              | 2                                   | 6                         |                                                         |
| Enter User Email Address              | * Verify User Email Address *       | Enter User Information *  | Enter Application Information *                         |
|                                       | Registrierung mit E-<br>E-Mail      | -Mail:                    |                                                         |
|                                       | 2                                   |                           |                                                         |
|                                       | Ihre E-Mail-Adresse ist Ihr         | e Benutzer-ID             |                                                         |
|                                       | 3 NÄCHSTE                           | STORNIEREN                |                                                         |
|                                       |                                     |                           |                                                         |

#### **Uw e-mailadres opgeven**

Stap 2: Typ uw gewenste e-mailadres in het veld E-mailadres

OPMERKING: Het geïdentificeerde e-mailadres is het gebruikers-ID dat wordt gebruikt bij het inloggen op het reparatieorderportaal. Voor een veilloos Single Sign-On (SSO)-ervaring op alle Zebra-webportals, wordt het ten zeerste aanbevolen om hetzelfde emailadres te gebruiken dat is ingesteld voor andere Zebra-webportals.

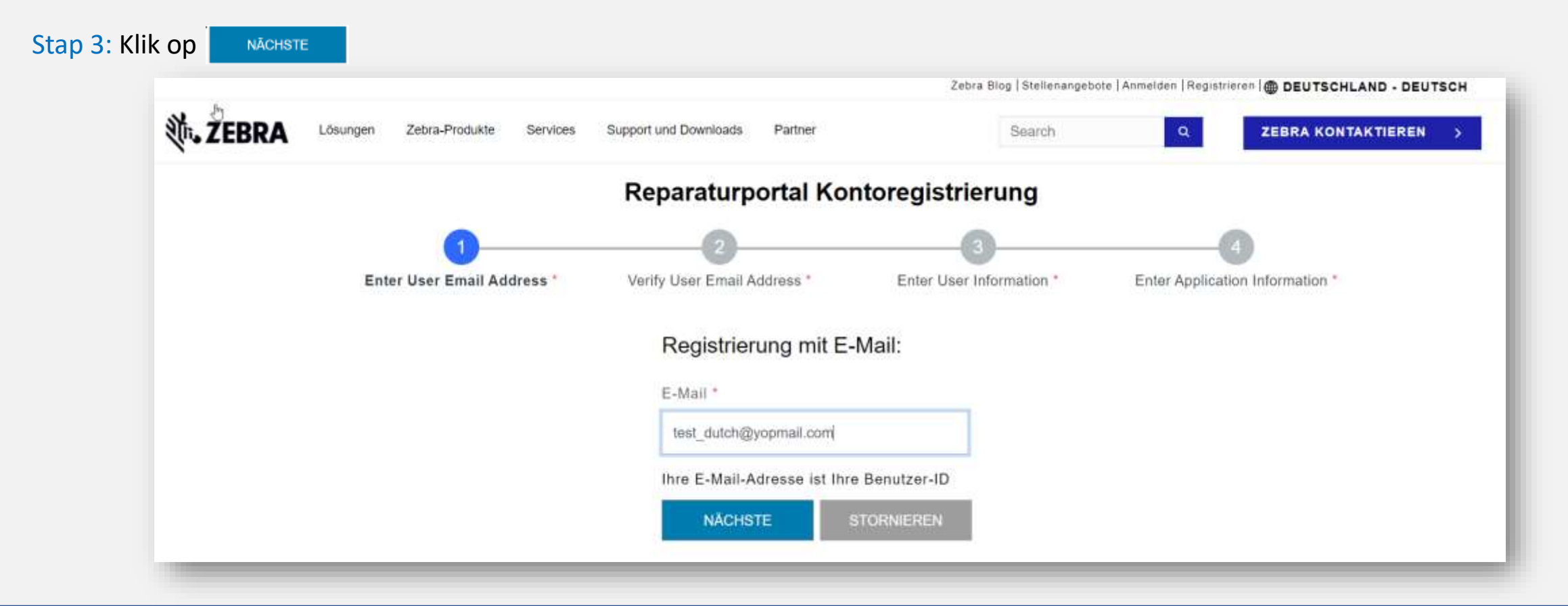

# Toegang tot de e-mail met registratiebevestiging

Zodra de gebruiker op klikt , wordt het scherm E-mailverificatie weergegeven. Er wordt een registratie-e-mail verzonden naar het e-mailadres dat is opgegeven in het veld E-mailadres

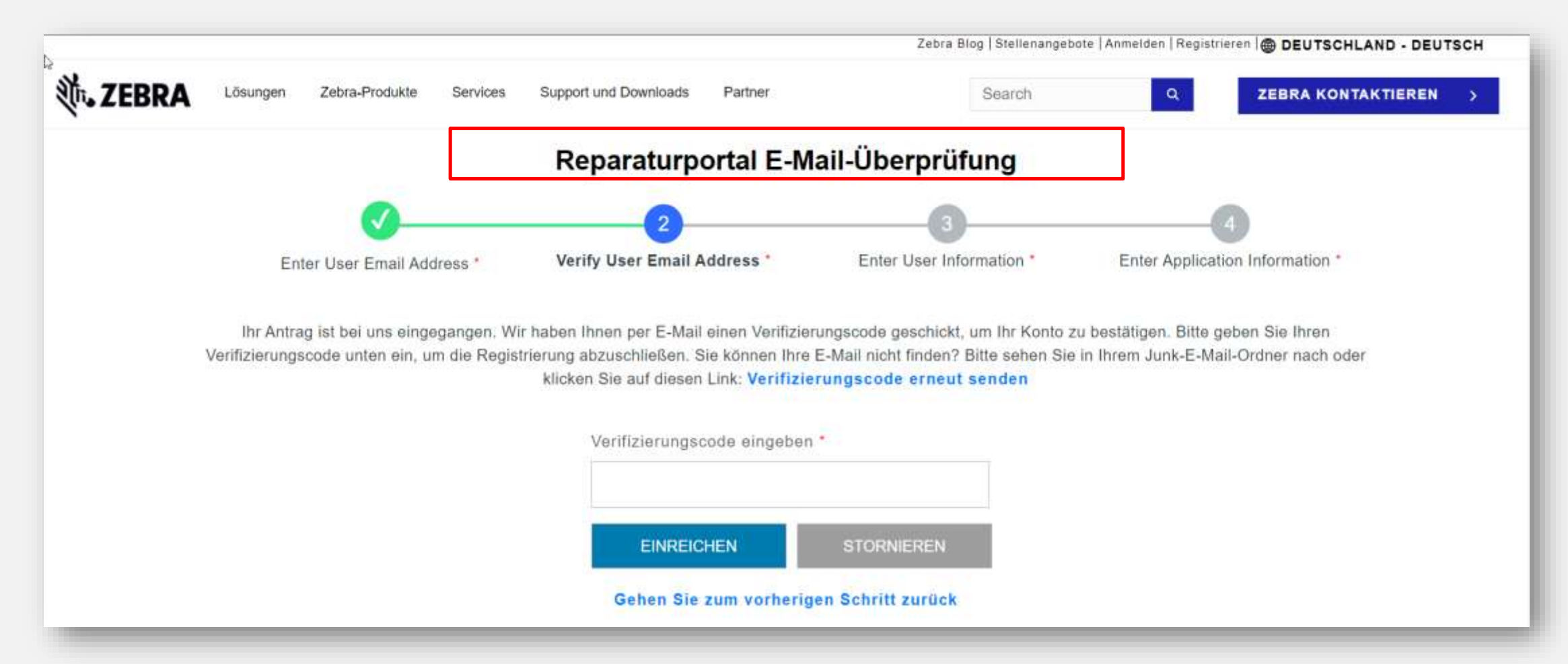

#### Uw e-mailadres verifiëren

Open de registratie-e-mail en kopieer de verificatiecode

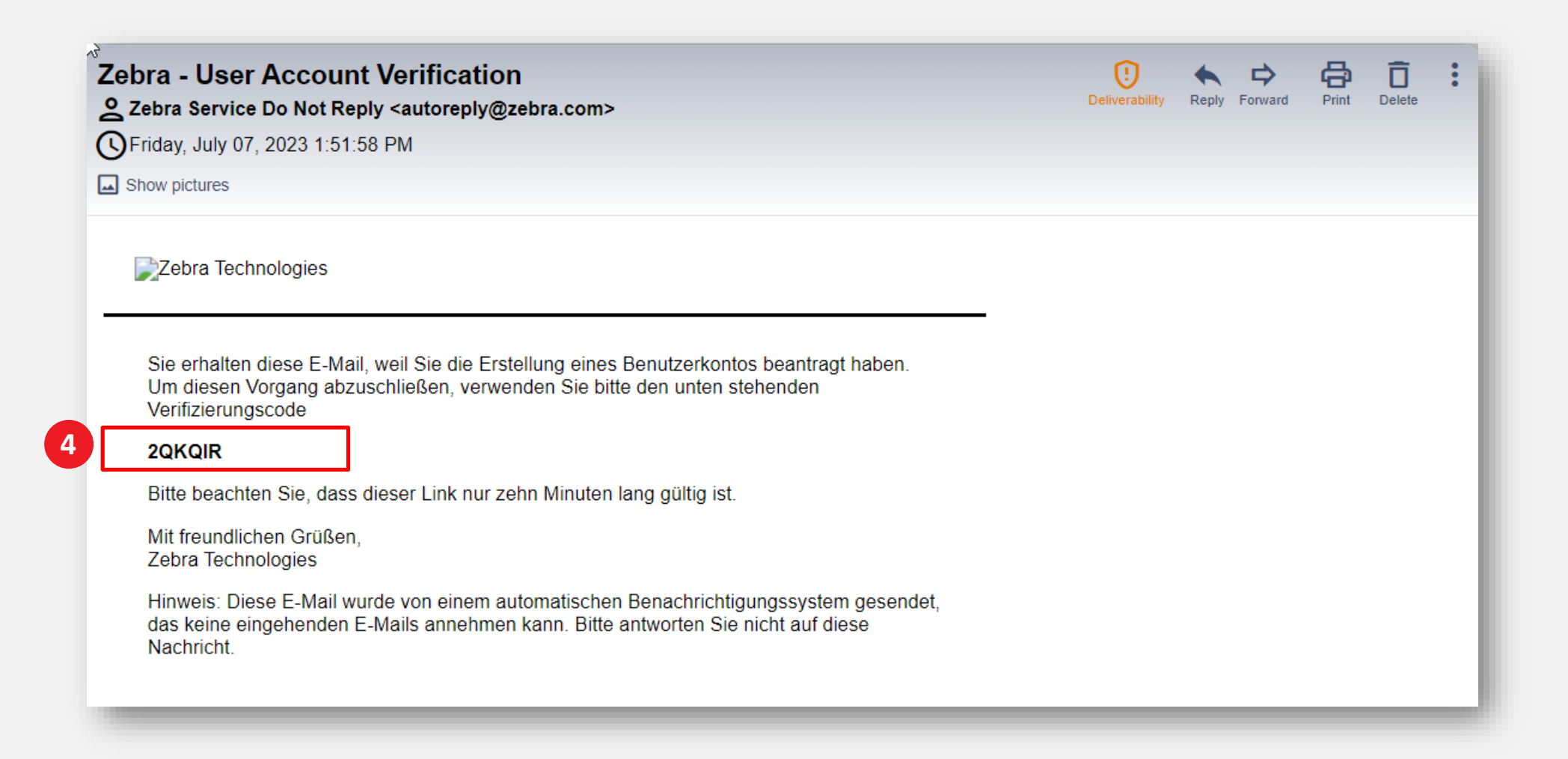

### **Doorgaan met het registratieproces**

Gebruik de verificatiecode om het e-mailadres te verifiëren

Stap 5: Klik op EINREICHEN

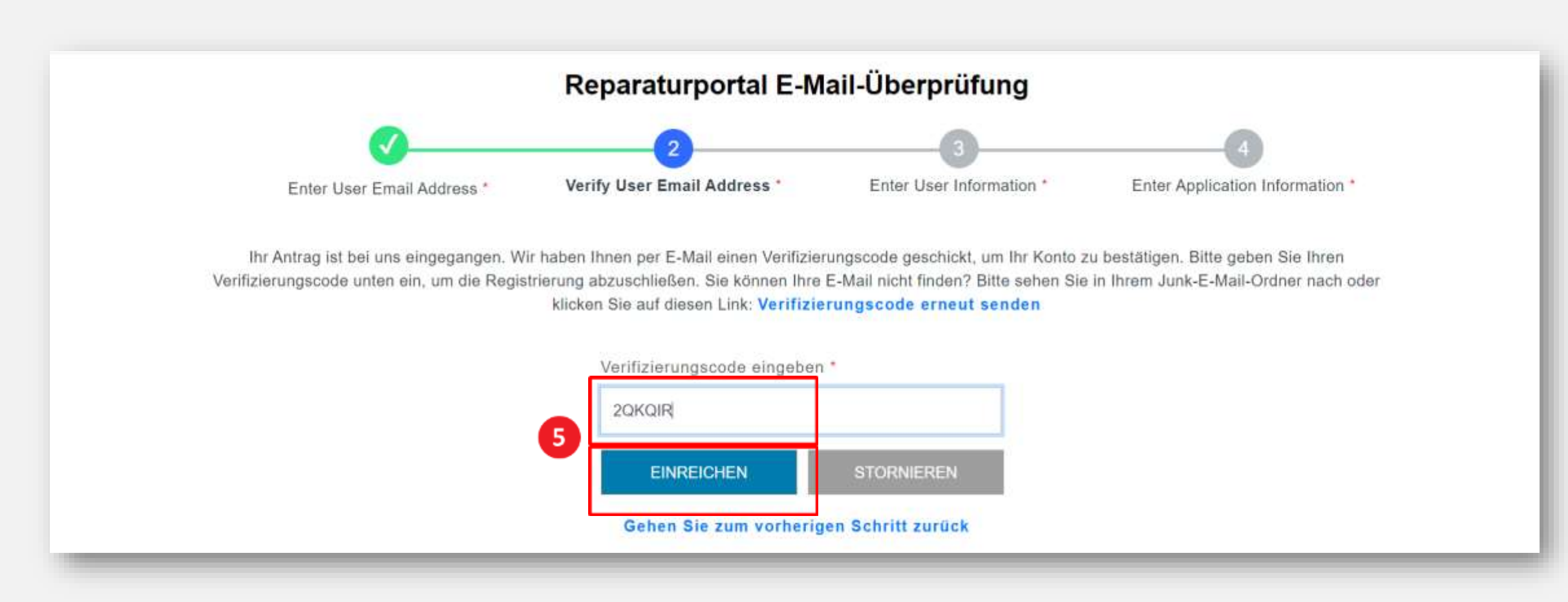

#### Het verstrekken van gebruikersinformatie

Het scherm Gebruikersinformatie en accountbeveiliging wordt weergegeven. Verplichte velden zijn aangegeven met een rood sterretje (\*)

Stap 6: Vul alle vereiste informatie in

| <b>A</b>                   |                                                                    | 0                                     |  |  |
|----------------------------|--------------------------------------------------------------------|---------------------------------------|--|--|
| Enter User Email Address * | Venty User Email Address                                           | ion * Enter Application Information * |  |  |
|                            | Vorname *                                                          |                                       |  |  |
|                            | Test                                                               |                                       |  |  |
|                            | Familienname, Nachname *                                           |                                       |  |  |
|                            | Dutch                                                              |                                       |  |  |
|                            | Passwort *                                                         |                                       |  |  |
|                            |                                                                    |                                       |  |  |
|                            | Beställige das Passwort *                                          |                                       |  |  |
|                            |                                                                    |                                       |  |  |
|                            | Land auswählen *                                                   |                                       |  |  |
|                            | Deutschland ~                                                      |                                       |  |  |
|                            | *Pflichtfelder                                                     |                                       |  |  |
|                            | Ich möchte Marketing-E-Malie erhalten                              |                                       |  |  |
|                            | Ich habe die gelesen und stimme ihnen zu<br>Geschäftsbedingungen * |                                       |  |  |
|                            | SENDEN UND FORTFAHREN. KLAR                                        |                                       |  |  |

# Gebruikersgegevens bevestigen

|  | VE-Mail-Adresse erfolgreich verifiziert | rnortal Benutzerinform                               | ationen und Kontosio     | herheit                         |
|--|-----------------------------------------|------------------------------------------------------|--------------------------|---------------------------------|
|  |                                         |                                                      |                          |                                 |
|  | Enter User Email Address *              | Verify User Email Address *                          | Enter User Information * | Enter Application Information * |
|  |                                         | Vorname.*                                            |                          |                                 |
|  |                                         | Test                                                 |                          |                                 |
|  |                                         | Familienname, Nachname *                             |                          |                                 |
|  |                                         | Dutch                                                |                          |                                 |
|  |                                         | Passwort *                                           | 11                       |                                 |
|  |                                         |                                                      | Klik om                  | de algemene                     |
|  |                                         | Bestätige das Passwort *                             | Zebra Te                 | chnologies te                   |
|  |                                         |                                                      | be                       | kijken                          |
|  |                                         | Land auswählen *                                     |                          |                                 |
|  |                                         | Deutschland                                          |                          |                                 |
|  |                                         | *Pflichtfelder                                       | e repergens              |                                 |
|  |                                         | iu ich möchte Marketing-E-Mails                      | ernaiten                 |                                 |
|  |                                         | Ich habe die gelesen und s<br>Geschäftsbedingungen * | timme ihneń zu           |                                 |
|  |                                         | SENDEN UND FORTFAHREN                                | KLAR                     |                                 |

### Algemene gebruikersinformatie verstrekken

Het scherm Toegangsinformatie wordt weergegeven. Het bevat twee (2) secties de vereiste informatie van de gebruiker: Algemene gebruikersinformatie en Bedrijfsinformatie. Verplichte velden zijn aangegeven met een rood sterretje (\*)

Stap 9: vul de vereiste informatie in of selecteer deze in het gedeelte Algemene gebruikersinformatie

| Enter Oser Enter Address                   | Verify User Email Address *         | Enter User Information * | Enter Application Information * |
|--------------------------------------------|-------------------------------------|--------------------------|---------------------------------|
| Bitte füllen Sie die folgenden Felder aus, | um Ihre Zugriffsanfrage zu unterstü | tzen                     |                                 |
| ALLGEMEINE BENUTZE                         | RINFORMATIONEN                      |                          |                                 |
| Position*                                  | Vorname*                            | Familienna               | me, Nachname*                   |
| Herr.                                      | .≁ Test                             | Dutch                    |                                 |
| Benutzertyp*                               | Telefonnummer*                      |                          |                                 |
| Kunde                                      | v 1234567890                        |                          |                                 |
| UNTERNEHMENSDATE                           | N                                   |                          |                                 |
| Firmen-/Kundenname*                        | Land <sup>+</sup>                   | Stadt*                   |                                 |
| ZEBRA TECHNOLOGIES GERMANY GMBH            | × Deutschland                       | ✓ Ratingen               |                                 |
|                                            | Adresszeile 2                       | Postleitzah              | 1*                              |
| Adresszeile 1*                             | 11010000000                         |                          |                                 |

# Het verstrekken van bedrijfsinformatie

Zodra het gedeelte Algemene gebruikersinformatie is voltooid, gaat u verder naar het gedeelte Bedrijfsinformatie. Verplichte velden zijn aangegeven met een rood sterretje (\*)

Stap 10: Vul de vereiste informatie in of selecteer deze in het gedeelte Bedrijfsinformatie

Stap 11: Klik op

EINREICHEN

| Enter User Email Address *                 | Ve      | rify User Email Address *       | Enter User Information * |             | Enter Application Information * |
|--------------------------------------------|---------|---------------------------------|--------------------------|-------------|---------------------------------|
| Bitte füllen Sie die folgenden Felder aus, | um Ihre | Zugriffsanfrage zu unterstützer |                          |             |                                 |
| ALLGEMEINE BENUTZE                         | RIN     | ORMATIONEN                      |                          |             |                                 |
| Position*                                  |         | Vorname*                        |                          | Familienna  | me, Nachname*                   |
| Herr.                                      | *       | Test                            |                          | Dutch       |                                 |
| Benutzertyp*                               |         | Telefonnummer*                  |                          |             |                                 |
| Kunde                                      | ~       | 1234567890                      |                          |             |                                 |
| UNTERNEHMENSDATE                           | N       |                                 |                          |             |                                 |
| Firmen-/Kundenname*                        |         | Land*                           |                          | Stadt*      |                                 |
| ZEBRA TECHNOLOGIES GERMANY GMBH            | ×       | Deutschland ~                   |                          | Ratingen    |                                 |
| Adresszeile 1*                             |         | Adresszeile 2                   |                          | Postleitzał | J.*                             |
| 2, Ernst-Dietrich-Platz                    |         | Mettmann, Düsseldorf            |                          | 40882       |                                 |
|                                            |         |                                 |                          |             |                                 |

### Het registratieproces voltooien

Het registratiebevestigingsscherm wordt weergegeven. Klik op ow om door te gaan naar Zebra.com Het registratie- en goedkeuringsproces duurt maximaal 24 uur. Er wordt een bevestigingsmail verzonden zodra het toegangsverzoek is goedgekeurd

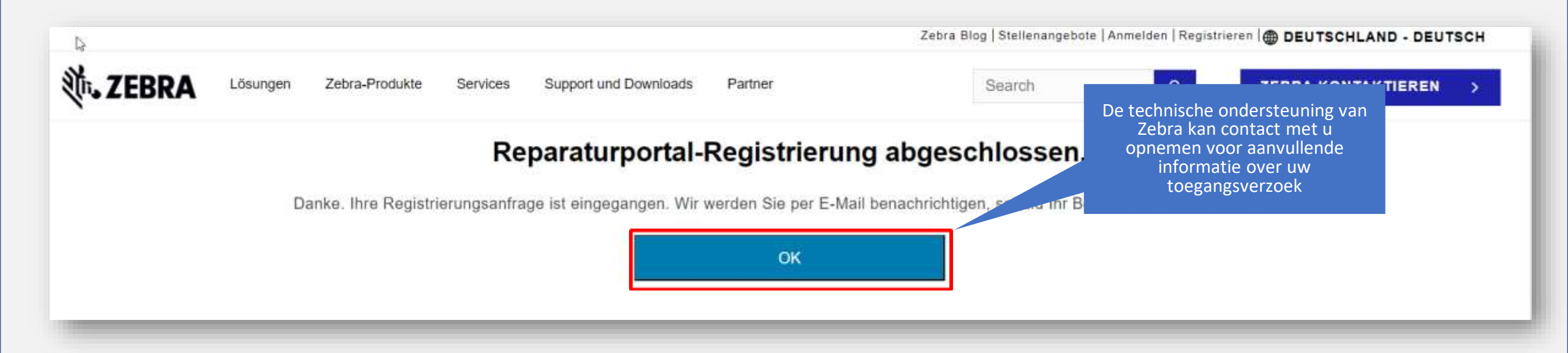

OPMERKING: Als het toegangsverzoek niet wordt geaccepteerd, ontvangt u per e-mail de melding. Neem contact op met de reparatiehelpdesk van Zebra voor aanvullende informatie

#### ZEBRA

Portal voor reparatieorders

# Hulp nodig?

Ga naar Zebra.com > Support & Downloads voor aanvullende informatie en ondersteuning

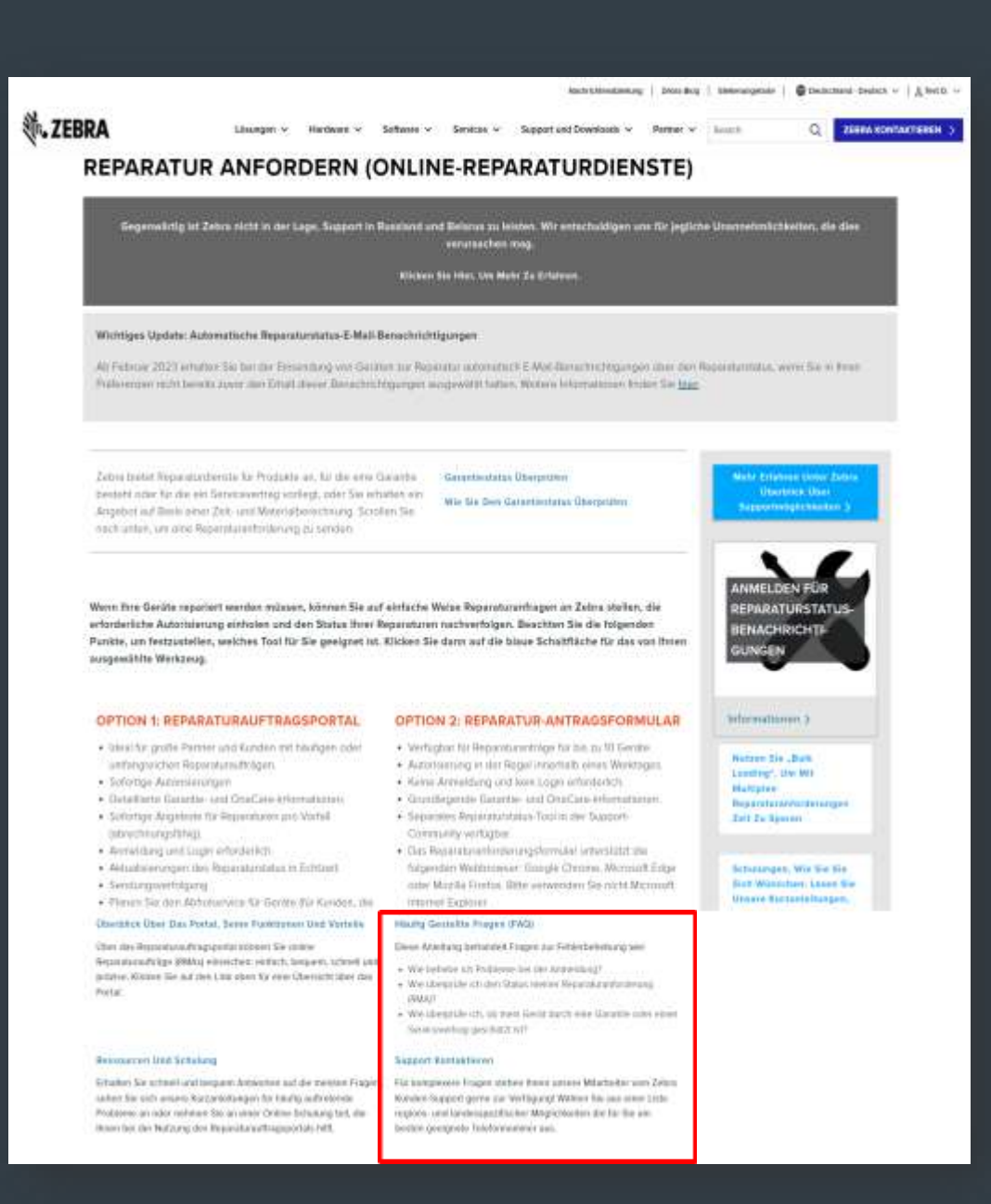

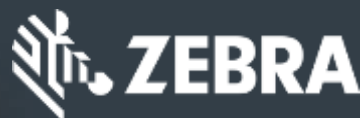